- https://docs.info.ufrn.br/

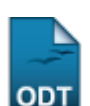

# Alterar Status de Matrículas em Turmas

| Sistema            | SIGAA                                     |
|--------------------|-------------------------------------------|
| Módulo             | Lato Sensu                                |
| Usuários           | Servidor da Pró-Reitoria de Pós-Graduação |
| Perfil             | GESTOR_LATO                               |
| Última Atualização | 11/10/2016 13:46                          |

Esta funcionalidade permite que o usuário, servidor da Pró-Reitoria de Pós-Graduação, altere o status de matrícula de discentes em turmas do curso Lato Sensu. Para Alterar Status de Matrículas em Turmas, entre no SIGAA  $\rightarrow$  Módulos  $\rightarrow$  Lato Sensu  $\rightarrow$  Aluno  $\rightarrow$  Matrícula  $\rightarrow$  Alterar Status de Matrículas em Turmas.

O sistema exibirá uma tela solicitando que o usuário Informe os Critérios de Busca:

|                     | INFORME OS CRITÉRIOS DE BUSCA |
|---------------------|-------------------------------|
| Matrícula:          | 000000000                     |
| CPF:                |                               |
| 🔲 Nome do Discente: |                               |
| Curso:              |                               |
|                     | Buscar Cancelar               |

O usuário deverá informar um ou mais dos dados abaixo:

- Matrícula do Discente;
- CPF do Discente;
- Nome do Discente;
- Curso no qual o discente está matriculado.

Caso desista da operação, clique em **Cancelar**. O sistema exibirá uma caixa de diálogo solicitando a confirmação da operação. Essa operação é válida para todas as telas que a contenha.

Para prosseguir com a busca, clique em **Buscar**. O sistema exibirá o resultado da busca no seguinte formato:

Last update: 2016/10/11 suporte:manuais:sigaa:lato\_sensu:aluno:matricula:alterar\_status\_de\_matriculas\_em\_turmas https://docs.info.ufm.br/doku.php?id=suporte:manuais:sigaa:lato\_sensu:aluno:matricula:alterar\_status\_de\_matriculas\_em\_turmas 13:46

|              |             |               | INFORME OS CRIT    | ÉRIOS DE BUSCA   |   |        |  |
|--------------|-------------|---------------|--------------------|------------------|---|--------|--|
| 💌 Matrícula  | a:          | 000000000     |                    |                  |   |        |  |
| CPF:         | [           |               |                    |                  |   |        |  |
| 📃 Nome da    | Discente:   |               |                    |                  | ] |        |  |
| Curso:       | [           |               |                    |                  | ] |        |  |
|              |             |               | Buscar             | Cancelar         |   |        |  |
|              |             |               | 🌍: Selecio         | nar Discente     |   |        |  |
|              |             |               | SELECIONE ABAIX    | D O DISCENTE (1) |   |        |  |
| Matrícula    | Aluno       |               |                    |                  |   | Status |  |
| RSO DE ESPEC | IALIZAÇÃO E | M ADMINISTRAÇ | ÃO PÚBLICA - NATAI | -                |   |        |  |
| 000000000    | NOME DO DIS | CENTE         |                    |                  |   | ATIVO  |  |
|              |             |               | 1 discente(s)      | encontrado(s)    |   |        |  |

Clique no ícone I para selecionar o discente cujo status da matrícula será alterado. A seguinte tela será exibida:

|        | Matrícula: 000000000                                                                   |       |          |
|--------|----------------------------------------------------------------------------------------|-------|----------|
|        | Discente: NOME DO DISCENTE                                                             |       |          |
|        | Curso: Curso de especialização em administração pública                                |       |          |
|        | Status: ATIVO Tipo: REGULAR                                                            |       |          |
|        | SELECIONE AS MATRÍCULAS                                                                |       |          |
|        | Componente                                                                             | Turma | Status   |
| 2008.1 | LAT0001 - TRABALHO FINAL DE CURSO - 0h                                                 |       | APROVADO |
| 2008.1 | LAT0396 - MARCOS CONCEITUAIS NA ADMINSTRAÇÃO PÚBLICA: BUROCRACIA E GERENCIALISMO - 20h | 01    | APROVADO |
| 2008.1 | LAT0397 - PLANEJAMENTO ESTRATÉGICO NO SETOR PÚBLICO - 20h                              | 02    | APROVADO |
| 2008.1 | LAT0398 - POLÍTICAS PÚBLICAS - 20h                                                     | 16    | APROVADO |
| 2008.1 | LAT0399 - DIREITO PÚBLICO - 30h                                                        | 03    | APROVADO |
| 2008.1 | LAT0400 - ADMINISTRAÇÃO PÚBLICA VOLTADA PARA O CIDADÃO [ACCOUNTABILITY] - 20h          | 04    | APROVADO |
| 2008.1 | LAT0401 - METODOLOGIA DA PESQUISA - 30h                                                | 05    | APROVADO |
| 2008.1 | LAT0402 - GESTÃO DA QUALIDADE NO SETOR PÚBLICO - 20h                                   | 06    | APROVADO |
| 2008.1 | LAT0403 - GESTÃO DE PESSOAS NA ADMINISTRAÇÃO PÚBLICA - 20h                             | 07    | APROVADO |
| 2008.1 | LAT0404 - GOVERNO ELETRÔNICO - 20h                                                     | 08    | APROVADO |
| 2008.2 | LAT0405 - INFORMAÇÃO E DESENVOLVIMENTO - 20h                                           | 09    | APROVADO |
| 2008.2 | LAT0406 - FORMAÇÃO DE COMPETÊNCIAS E COMPROMETIMENTO NA ADMINISTRAÇÃO PÚBLICA - 20h    | 10    | APROVADO |
| 2008.2 | LAT0407 - ANÁLISE E MELHORIA DE PROCESSOS ADMINISTRATIVOS - 30h                        | 11    | APROVADO |
| 2008.2 | LAT0408 - DIREITO ADMINISTRATIVO - 30h                                                 | 12    | APROVADO |
| 2008.2 | LAT0409 - LEI DE RESPONSABILIDADE FISCAL - 20h                                         | 13    | APROVADO |
| 2008.2 | LAT0410 - LICITAÇÃO E CONTRATOS - 30h                                                  | 14    | APROVADO |
| 2008.2 | LAT0411 - AVALIAÇÃO INSTITUCIONAL - 20h                                                | 15    | APROVADO |
|        | Alterar Matrículas Selecionar Outro Discente Cancelar                                  |       |          |

Clique em Selecionar Outro Discente caso deseje alterar as matrículas de outro discente.

O usuário deverá selecionar as disciplinas cujas matrículas serão alteradas. Exemplificaremos com <u>LAT0396 - MARCOS CONCEITUAIS NA ADMINSTRAÇÃO PÚBLICA: BUROCRACIA E GERENCIALISMO -</u> <u>20h</u>.

Para prosseguir, clique em **Alterar Matrículas**. A tela para que o usuário *Confira os Dados para Efetuar a Alteração do Status da Matrícula* será exibida.

| Matrícula: 0000000000    |                                                                                                    |              |
|--------------------------|----------------------------------------------------------------------------------------------------|--------------|
| Discente: NOME DO DI     | ISCENTE                                                                                                    |              |
| Curso: CURSO DE E        | SPECIALIZAÇÃO EM ADMINISTRAÇÃO PÚBLICA                                                                            |              |
| Status: ATIVO            | Tipo: REGULAR                                                                                                    |              |
|                          |                                                                                                    |              |
| Confir                   | RA OS DADOS PARA EFETUAR A ALTERAÇÃO DO STATUS DA MATRÍC                                                          | ULA          |
|                          | Novo Status: APROVADO 🔍 🔽                                                                                         |              |
| MATRÍCULAS ESCOLHIC      | DAS                                                                                                    |              |
| Componente Curricular    |                                                                                                    | Status Atual |
| LAT0396 - MARCOS CONCEIT | UAIS NA ADMINSTRAÇÃO PÚBLICA: BUROCRACIA E GERENCIALISMO - 20h                                                    | APROVADO     |
|                          | Confirmar Selecionar Outras Matrículas Cancelar                                                                   |              |
| LAT0396 - MARCOS CONCEIT | UAIS NA ADMINSTRAÇÃO PÚBLICA: BUROCRACIA E GERENCIALISMO - 20h<br>Confirmar Selecionar Outras Matrículas Cancelar | APROVADO     |

Lato Sensu

O usuário deverá selecionar o novo status da matrícula, no campo *Novo Status*, dentre as seguintes opções:

- APROVADO;
- CANCELADO;
- CUMPRIU;
- DESISTÊNCIA;
- DISPENSADO;
- EM ESPERA;
- EXCLUÍDA;
- INDEFERIDO;
- MATRICULADO;
- REP. FALTA;
- REPROVADO;
- TRANCADO;
- TRANSFERIDO.

Caso o usuário tenha selecionado mais de uma matrícula, todas elas terão seu status alterado para o novo status escolhido.

Caso deseje retornar à tela anterior e selecionar outras matrículas, clique em **Selecionar Outras Matrículas**. Para retornar à página inicial do *Módulo Lato Sensu*, clique em Lato Sensu.

Para confirmar as alterações, clique em **Confirmar**. O sistema retornará automaticamente para a página inicial do *Módulo Lato Sensu*, com a seguinte mensagem de confirmação no topo:

• Alteração do status das matrículas de NOME DO DISCENTE foram realizadas com sucesso!

### **Bom Trabalho!**

#### **Manuais Relacionados**

- Efetuar Matrícula em Turma
- Trancar Matrículas em Turmas
- Retificar Consolidação de Turma
- Consolidação Individual

<< Voltar - Manuais do SIGAA

Last update: 2016/10/11 suporte:manuais:sigaa:lato\_sensu:aluno:matricula:alterar\_status\_de\_matriculas\_em\_turmas https://docs.info.ufm.br/doku.php?id=suporte:manuais:sigaa:lato\_sensu:aluno:matricula:alterar\_status\_de\_matriculas\_em\_turmas 13:46

## From: https://docs.info.ufrn.br/ -

Permanent link: https://docs.info.ufrn.br/doku.php?id=suporte:manuais:sigaa:lato\_sensu:aluno:matricula:alterar\_status\_de\_matriculas\_em\_turmas

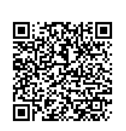

Last update: 2016/10/11 13:46